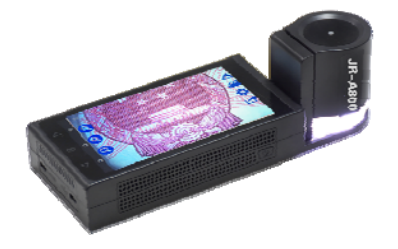

# 数码显微测量仪

### 目 录

| 一、前言   | 六、设备开关机及充电 | 十一、人民币纸币流通标准检测方法 | 十六、技术参数   |
|--------|------------|------------------|-----------|
| 二、产品信息 | 七、锂电池      | 十二、小蓝书 APP 说明    | 十七、维修服务信息 |
| 三、信息资源 | 八、操作使用说明   | 十三、设置菜单说明        |           |
| 四、包装清单 | 九、软件操作说明   | 十四、拍照与辅助功能       |           |
| 五、仪器结构 | 十、测量菜单说明   | 十五、导出数据          |           |

#### 一、前言

感谢您使用数码显微检测仪,您能成为我们的用户,是我们莫大的荣幸。为了使您能尽快熟悉并使用金储 JR-A800,我们随机配备了内容详细的用户手册。

#### 使用本产品时请遵循以下事项:

| <b>高温低温:</b> 不要在低于 0 度及高于 40 度的场合使用仪器。 | 不使用机器时:应关闭电源或拔除电源线,存放在        |
|----------------------------------------|-------------------------------|
| 避免碰撞、跌落: 受到强烈的碰撞、震动或扭曲,本产品             | 干燥与通风良好的地方。切勿将机器暴露在温度         |
| 可能会发生故障。                               | 低于-5℃或高于 50℃的场所中。             |
| <b>谨慎装卸电池及可动部件:</b> 切勿强硬拆卸电池或挤压屏       | <b>妥善收纳机器:</b> 当携带机器时,请将机器放入仪 |
| 幕、电源连接线、电池盖,并应避免碰触镜头,这些部件              | 器包装箱中,以免在携带过程中发生碰撞导致机         |
| 极易受损。                                  | 器受损,组件的短路而引起机器烧毁或损坏。          |
| 防尘:不要在灰尘严重的场合使用仪器。                     |                               |

#### 二、产品信息

产品名称: 数码显微测量仪

#### 仪器主要性能特点:

该产品可以实现微观观察、显微测量,内置高性能锂电池,配备5寸高清触摸屏,具备USB和HDMI 双输出接口。采用安卓系统,可连接wifi上网,APP下载,强大的软件支持可自动处理图片,拍照,精细测量,保存数据。 实现200倍放大,半自动微调功能,高分辨率光学镜头,使微观效果更清晰,数值测量更精确,实现自动测算不 规则图形图像面积等。

### 三、信息资源

| 公司名称 | 服务电话 |  |
|------|------|--|
| 联系地址 | 公司网站 |  |

### 四、包装清单

| 品称    | 数量 | 品称                    | 数量 |
|-------|----|-----------------------|----|
| 主机    | 1  | 防震包                   | 1  |
| 使用说明书 | 1  | USB 线、充电插头、HDMI 线、定标尺 | 1  |

### 五、仪器结构

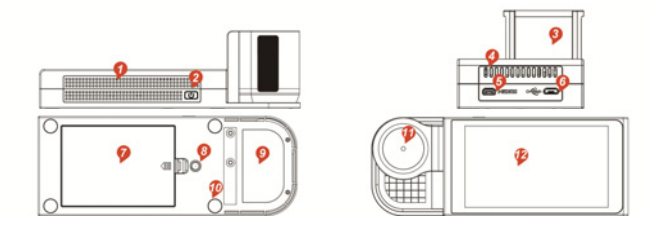

| 1: 散热进风孔 | 2:仪器开关键  | 3:镜头模组 | 4: 散热出风孔 | 5:HDMI 接口 | 6:USB 接口 |
|----------|----------|--------|----------|-----------|----------|
| 7:电池仓盖   | 8:固定支架接口 | 9:定位片  | 10: 软脚垫  | 11:充电指示灯  | 12:触摸屏   |

#### 六、开关机及充电说明

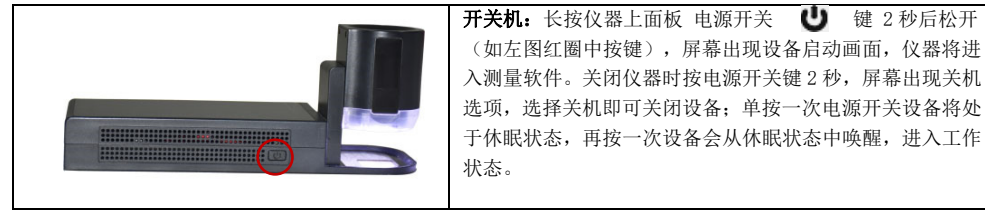

| 开机按钮 U | 启动画面                                        | 关机画面 |
|--------|---------------------------------------------|------|
|        | 全情。人民市机市场当时在於洲仪<br>Copyright的 北京全体目的化技术符称公司 | 也 关机 |

#### 七、锂电池

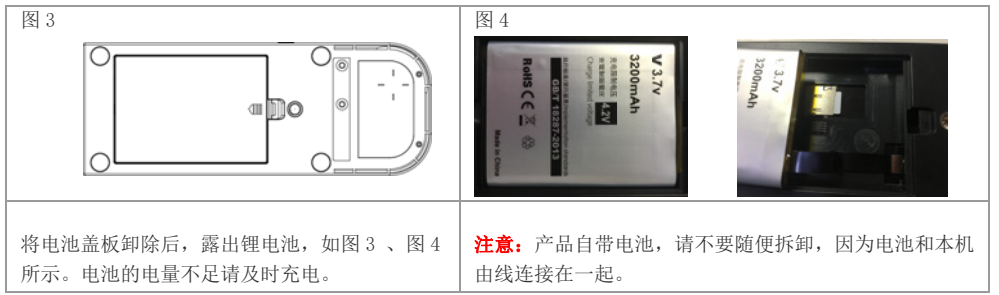

## 八、操作说明

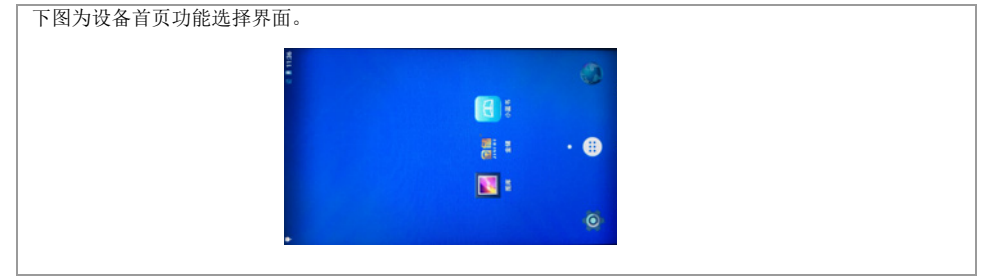

| 21.4 CHU | 点击此图标,即可进入纸币流通标<br>准检测软件界面。          |                            | 此图标为设备系统内部设置,内含WLAN、蓝牙、<br>流量数据监控、设备信息等。               |
|----------|--------------------------------------|----------------------------|--------------------------------------------------------|
| 四库       | 点击此图标,将可以打开已经拍摄<br>保存过的图像。           | €                          | 点击此图标,可以浏览到本机安装的应用程序。                                  |
| 小蓝书      | 点击此图标,可进入小蓝书 APP,<br>里面的内容以电子书的形式呈现。 | ()<br>)) 〕<br>)) 〕<br>)) 〕 | 网页浏览器:通过 WLAN 网络连接 WIFI, WIFI 连<br>接成功后可通过此浏览器进行上网等功能。 |

## 九、软件操作说明

| 点击 ّ意 图标进入显微拍摄主菜单 |                                                                                                    |
|-------------------|----------------------------------------------------------------------------------------------------|
|                   | 当前实时放大倍率显示,放大镜图标从上到下依次为<br>5X\60X\200X 放大倍率自动聚焦图标。将仪器水平放置于被拍摄<br>物体后,点击不同倍数将得到该倍率下自动聚焦的显微图像。也<br>可点击使用屏幕右边白色上下三角按键进行手动微调聚焦。点击<br>此按键 可将菜单图标隐藏,增加可视区域。<br>注意:选择5倍自动聚焦时,请将镜头模组单元滑动向上抬起。 |

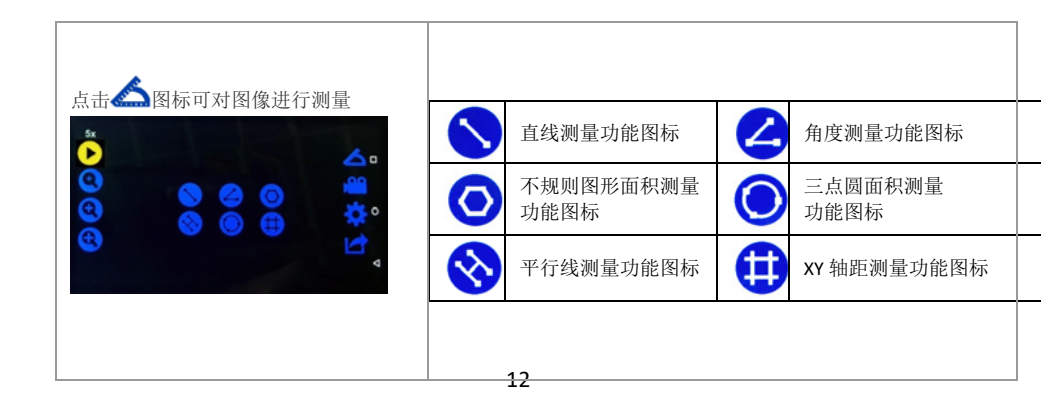

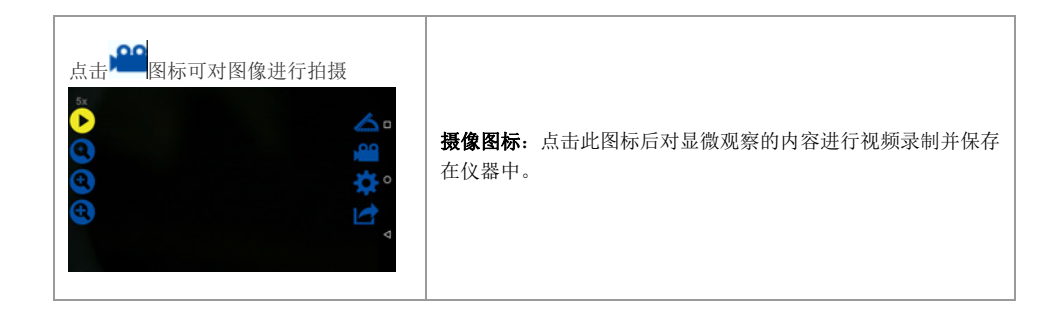

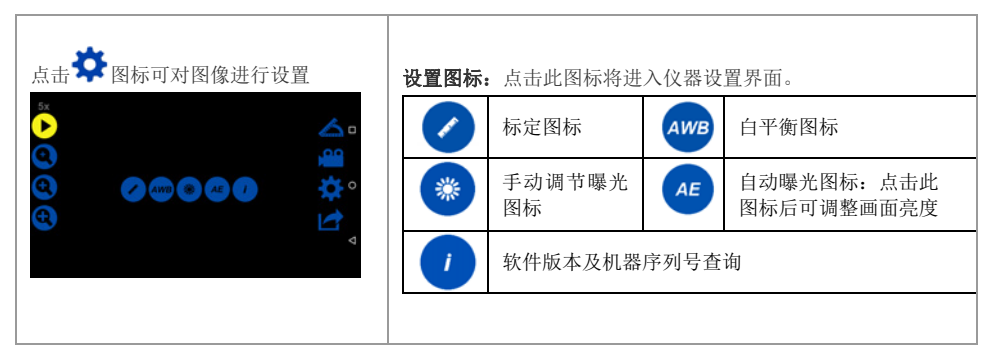

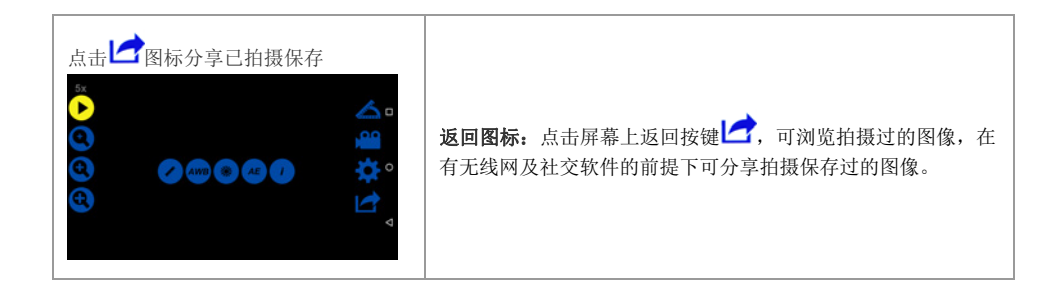

### 十、测量菜单说明

| 点此键进入测量功能:                                                                |       |                | 直线测量功能图标          | J          | 角度测量功能图标        |   |             |
|---------------------------------------------------------------------------|-------|----------------|-------------------|------------|-----------------|---|-------------|
| 右边界面可以移动端点: ♥♥♥                                                           |       | 0              | 不规则图形面积测<br>量功能图标 | $\bigcirc$ | 三点圆面积测量<br>功能图标 |   |             |
| 0                                                                         | 端点向上移 | Q              | 端点向上移             |            | 平行线测量功能图<br>标   | • | XY 轴距测量功能图标 |
| <ul> <li>▲ 端点向左移     <li>→ 端点向右移     <li>● 切换端点     </li> </li></li></ul> |       | - 一直按信<br>意位置。 | 主上下左右移动图标的        | 4个角可し      | 以移动此图标到屏幕任      |   |             |

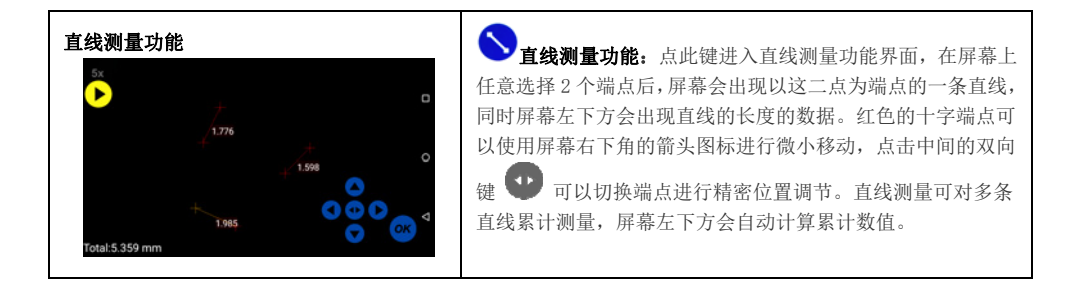

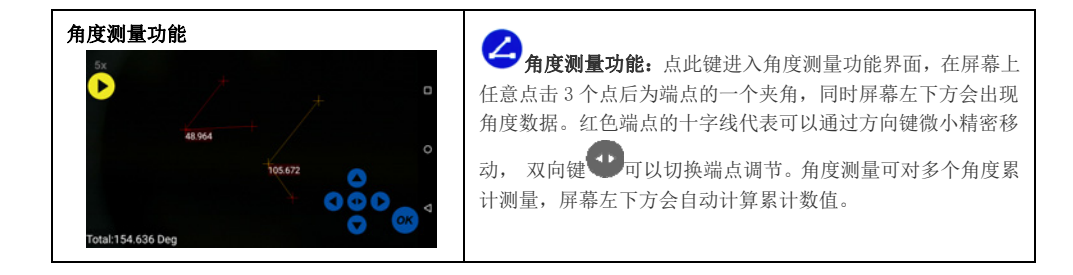

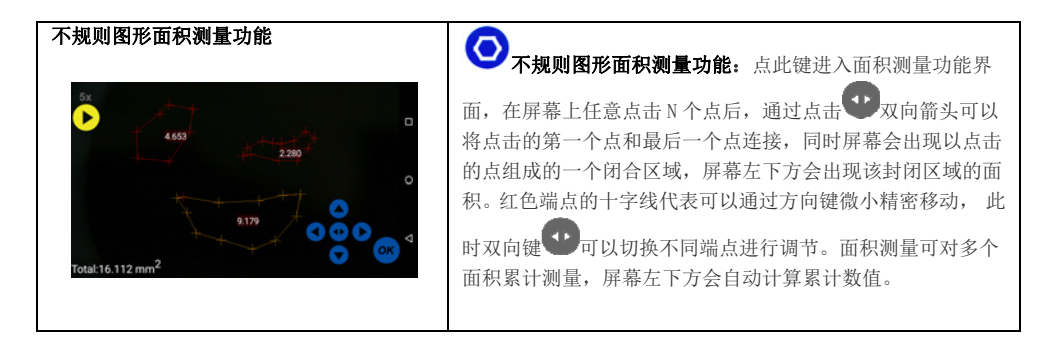

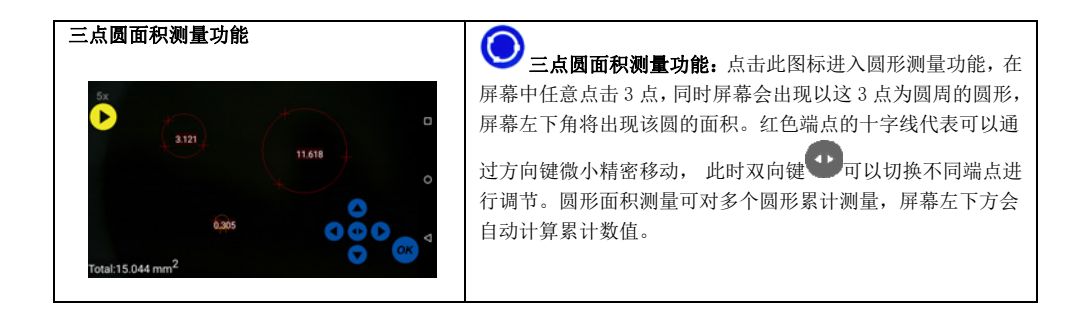

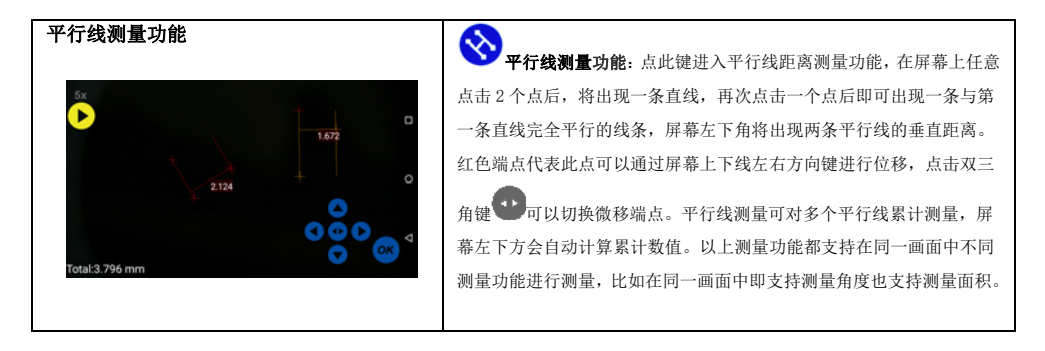

| XY 轴距测量功能                                                   | ↔ XY 轴距测量功能:点此键进平行线测量功能界面,屏幕                                                                                                    |
|-------------------------------------------------------------|----------------------------------------------------------------------------------------------------|
| 60x<br>(2)<br>(2)<br>(2)<br>(2)<br>(2)<br>(2)<br>(2)<br>(2) | 中将出现水平及垂直方向的2条平行线,点击屏幕后垂直方向<br>的平行线将移动到点击位置,选择切换双箭头图标,垂直方向<br>的另外一条线将变成红色,此时这条平行线的位置也将根据点<br>击位置进行移动,水平方向线条也如此。<br>此时屏幕左下角显示 X: XXX.xx um<br>Y: XXX.xx um 即为水平及垂直方向平行线的距离。红色线<br>条代表可以通过方向键微小精密移动,双向键 可以切换不<br>同线条进行调节。 |

### 十一、检测方法

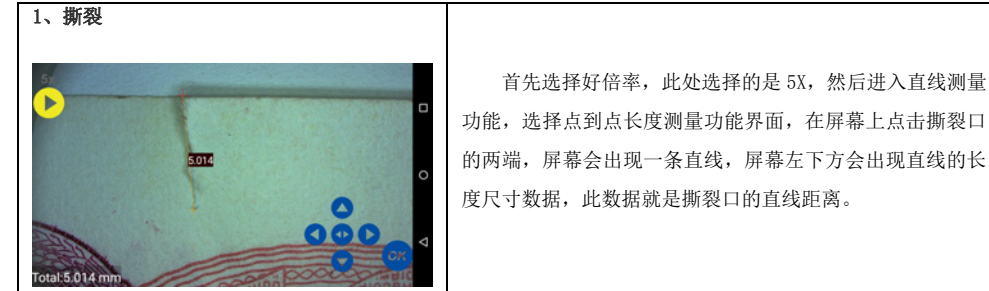

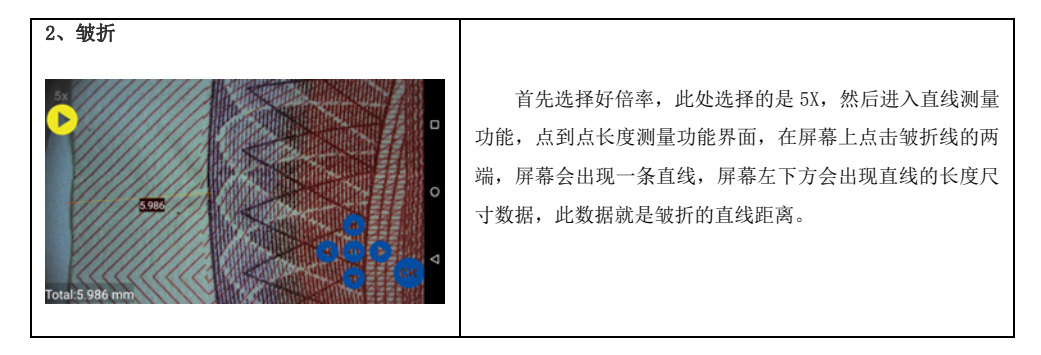

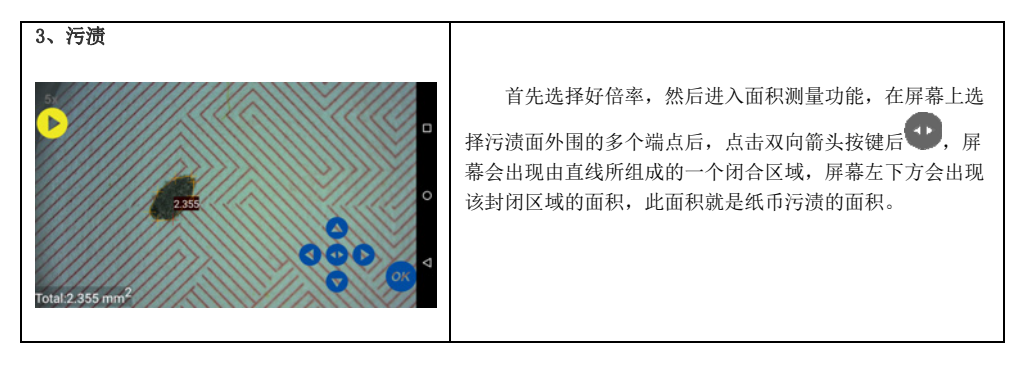

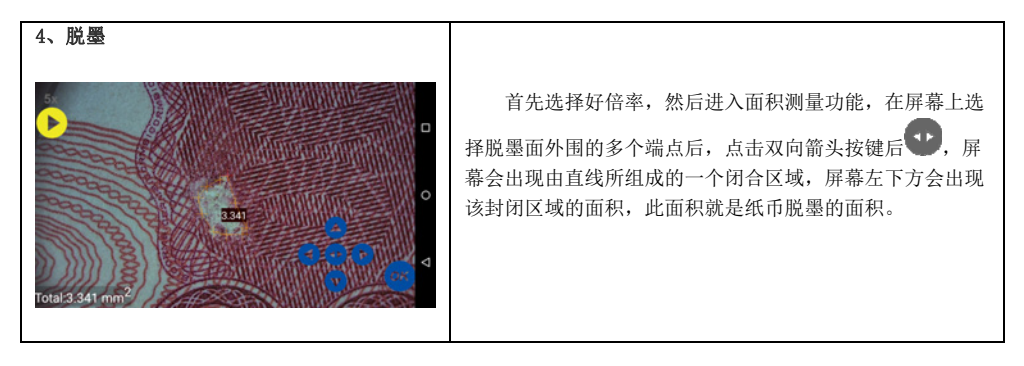

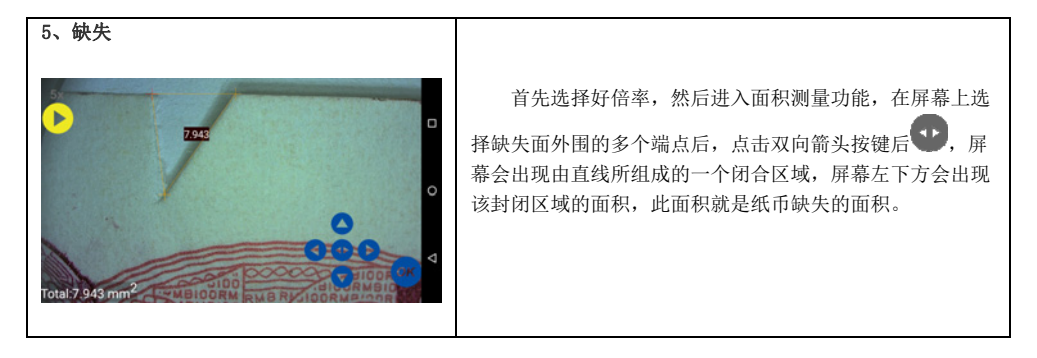

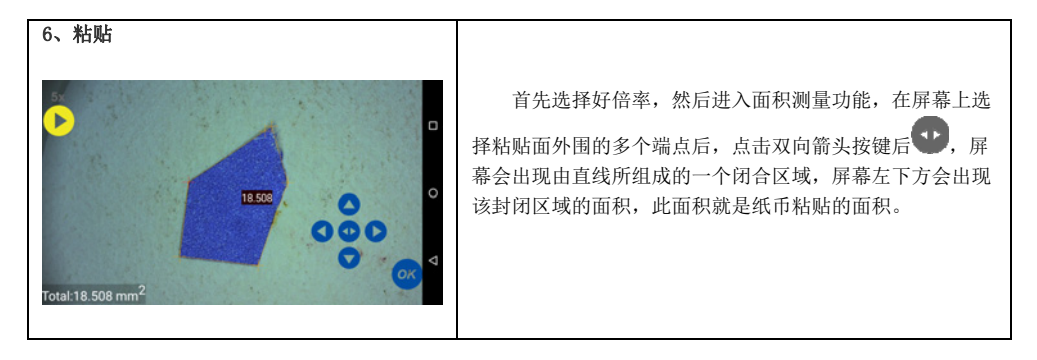

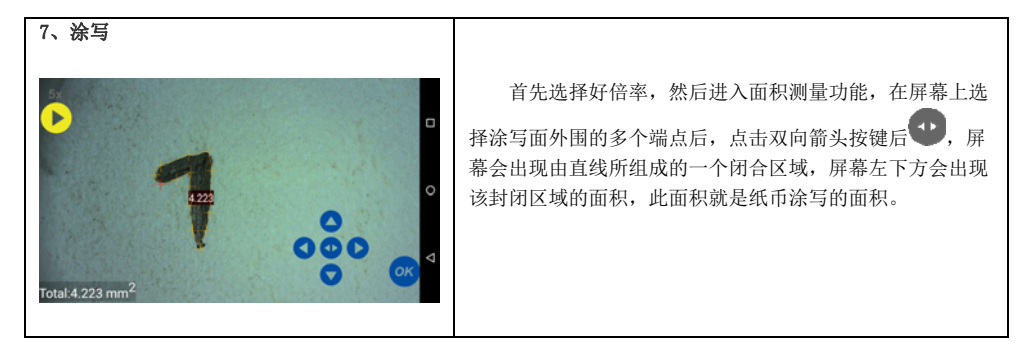

#### 十三、设置菜单说明

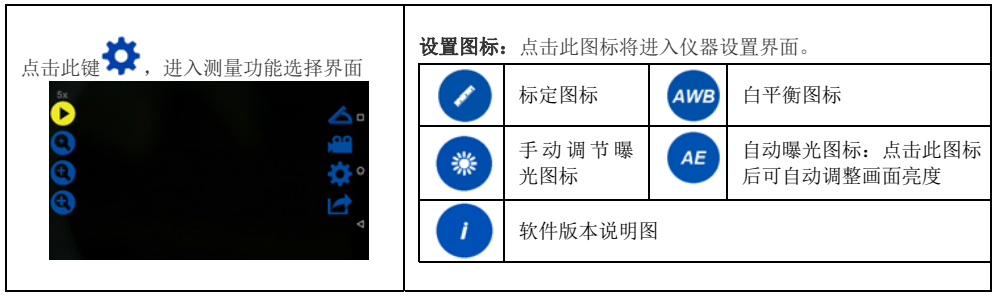

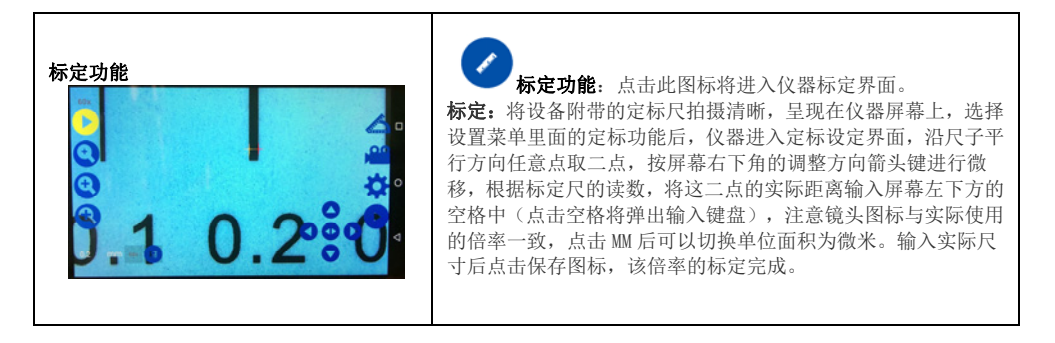

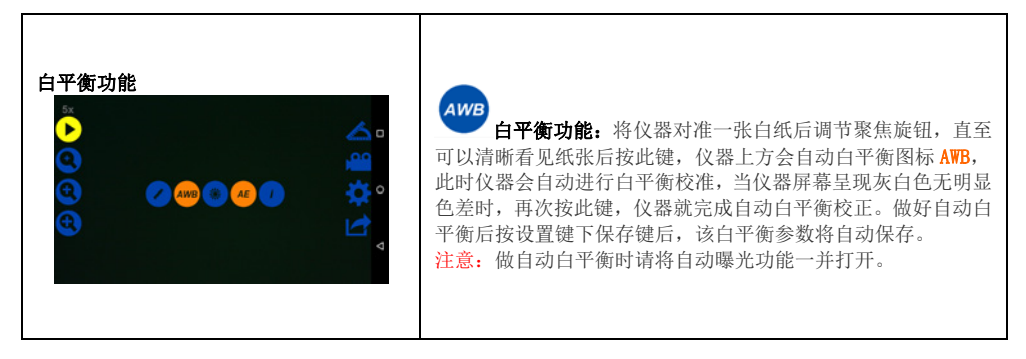

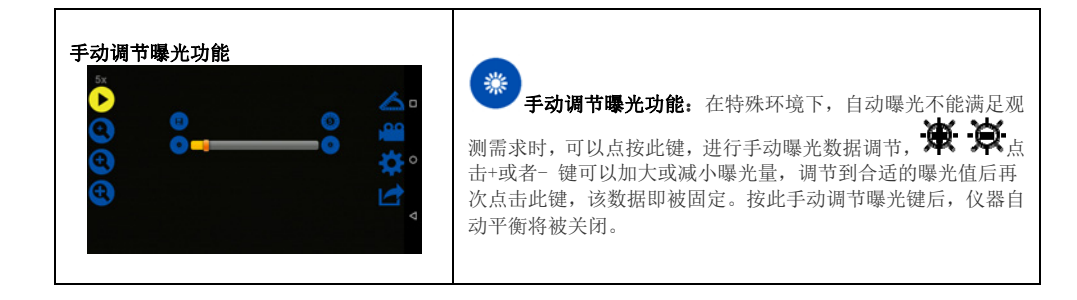

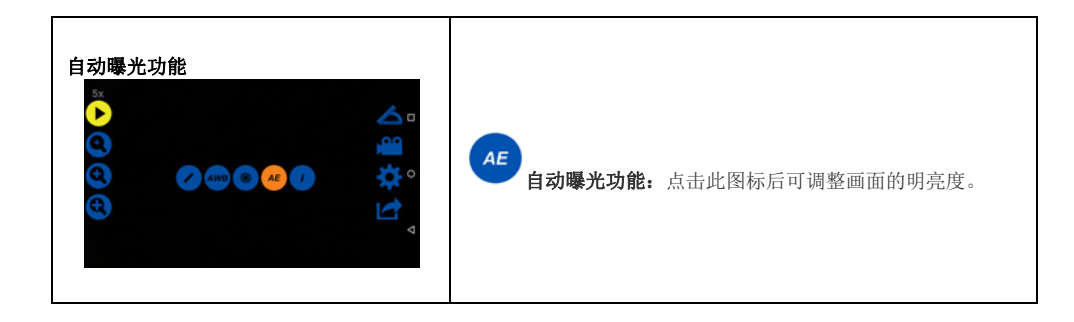

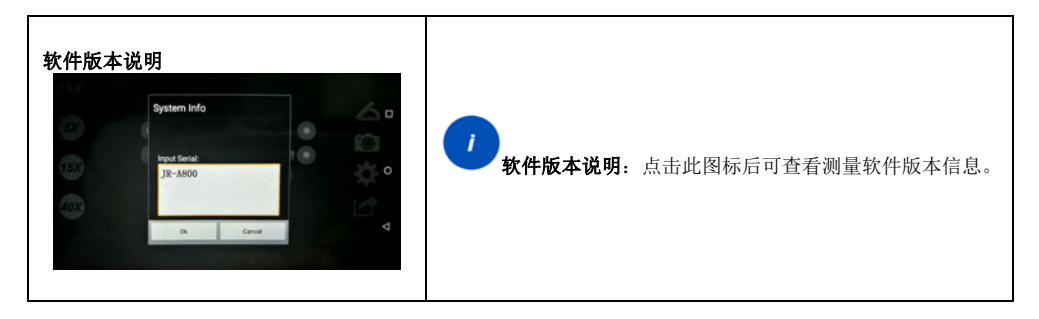

十四、拍摄与辅助功能

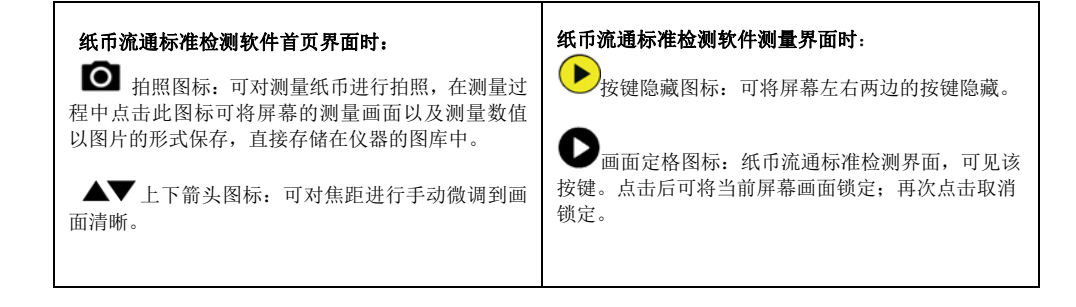

### 十伍、导出数据

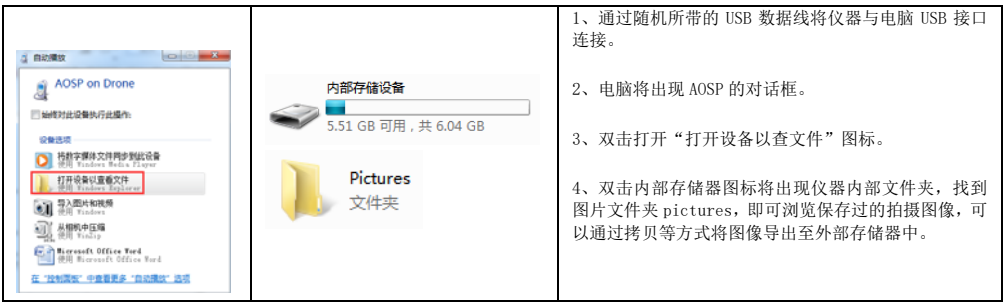

|  | 十六、 | 技术参数 |
|--|-----|------|
|--|-----|------|

| 传感器  | CMOS 130 万像素彩色           | 存储空间 | 16GB               |
|------|--------------------------|------|--------------------|
| 放大倍率 | 支持约 5-200 倍 (对应 21 英寸屏幕) | 图像尺寸 | 1280X720 像素        |
| 屏 幕  | 5 英寸、720P 液晶触摸屏幕         | 仪器尺寸 | 185*70*55mm(长宽高)   |
| 电池容量 | DC 5V 、3200mAh           | 数据接口 | Micro USB2.0 、HDMI |
| 电池消耗 | 连续拍摄工作 2 小时              | 网络接口 | WIFI               |
| 操作系统 | 安卓 5.0                   | 操作温度 | 5-35 度             |
| 数位变倍 | 4位                       | 储存温度 | -20 度至+50 度        |
| 图像格式 | BMP                      | 照明光源 | 高亮度白光 LED*8        |
| 机身重量 | 约 300g                   | 机身内存 | 4GB ROM            |

### 十七、维修服务信息

感谢您购买检测仪,我们为您提供一年的免费维修。为了能更好给您提供优质的服务,填写此用户登记表格 后传真或 Email 至我公司。

请不要自行拆装设备,否则我们视为您放弃了享受一年免费维修的权利。

| 单位名称: | 设备编号:  |
|-------|--------|
| 联系人:  | 购买日期:  |
| 联系电话: | 经销商名称: |
| 联系地址: |        |